#### Application link: <u>https://lzu.at0086.cn/StuApplication/Login.aspx</u>

#### Creat new account then Log in

#### 国际学生服务平台 International Student Service System

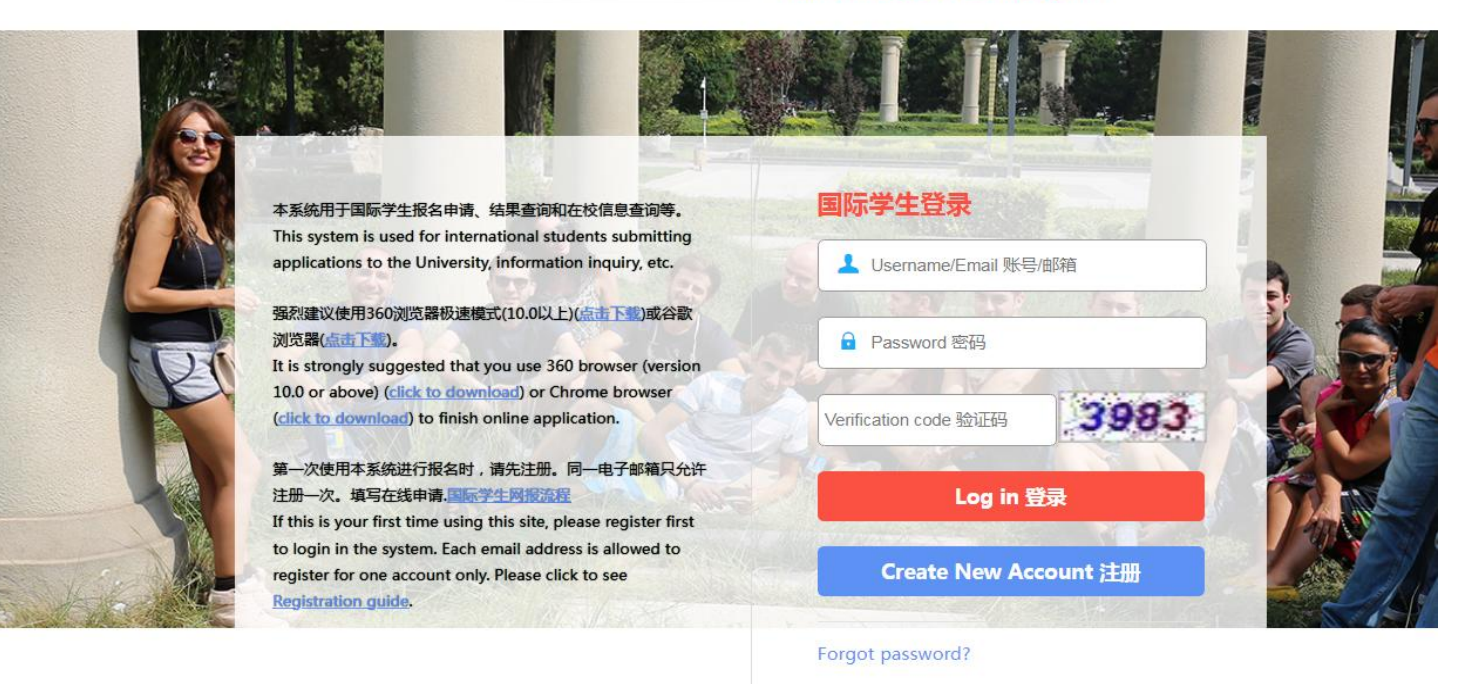

#### Step 1 Choose CSC Scholarship

| ●I Agree / 我                        |                                                                                                    |
|-------------------------------------|----------------------------------------------------------------------------------------------------|
|                                     |                                                                                                    |
|                                     |                                                                                                    |
|                                     |                                                                                                    |
| Please select                       | enrollment category / 请冼择招生举别:                                                                                                    |
| Please select                       | enrollment category / 请选择招生类别:                                                                                                    |
| Please select                       | e <b>enrollment category / 请选择招生类别:</b><br>È CSC Chinese Government Scholarship                                                                              |
| Please select<br>○ 中国政府奖<br>○ 国际中文教 | a <b>enrollment category / 请选择招生类别:</b><br>全 CSC Chinese Government Scholarship<br>2学金 International Chinese Language Teachers Scholarship                   |
| Please select                       | a <b>enrollment category / 请选择招生类别:</b><br>全 CSC Chinese Government Scholarship<br>《学金 International Chinese Language Teachers Scholarship<br>funded program |

#### Step 2 Choose Type B

## Please select an enrollment category / 请选择招生类别:

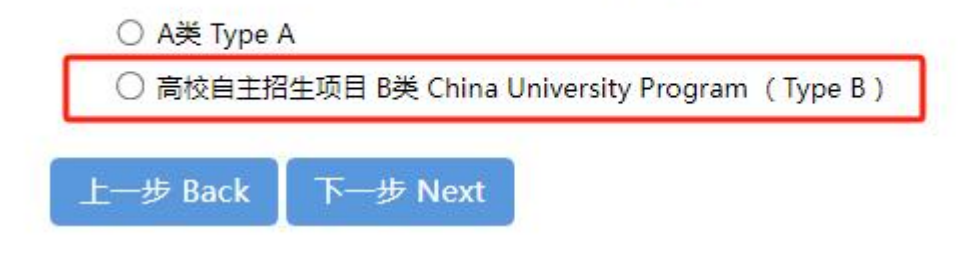

#### Step 3 Choose summer school

#### Please select an enrollment category / 请选择招生类别:

- 中国政府奖学金高校研究生/丝路/原子能 Top level graduates/Silk Road/Atomic Energy CSC program 项目介绍/Introduction
- 短期科研交流项目 China Link Program 项目介绍/Introduction

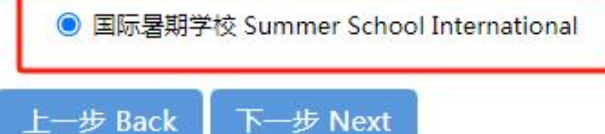

#### Step 4 Choose Major and click "Apply"

| 院系<br>College                                                         | 学生类别<br>Degree           | 学习专业<br>Program        | 授课语言<br>Taught by  | 学费<br>Tuition fee | 学制<br>Duration<br>↓ | 报名期限<br>Application period | 操作<br>Operation |
|-----------------------------------------------------------------------|--------------------------|------------------------|--------------------|-------------------|---------------------|----------------------------|-----------------|
| 基础医学院<br>School of Basic Medical<br>Sciences                          | 普通进修生<br>General Scholar | 基础医学<br>Basic Medicine | 中英文<br>English & C | 35000 R           | 4W                  | 2024-06-01~2024-<br>09-30  | 申请 Apply        |
| 生态学院(城关校区(西区)))<br>College of Ecology<br>(Chengguan Campus<br>(West)) | 普通进修生<br>General Scholar | 生态学<br>Ecology         | 中英文<br>English & C | 30000 R           | 4W                  | 2024-06-01~2024-<br>09-30  | 申请 Apply        |
| 地质科学与矿产资源学院<br>School of Earth Sciences                               | 普通进修生<br>General Scholar | 地质学<br>Geology         | 中英文<br>English & C | 30000 R           | 4W                  | 2024-06-01~2024-<br>09-30  | 申请 Apply        |

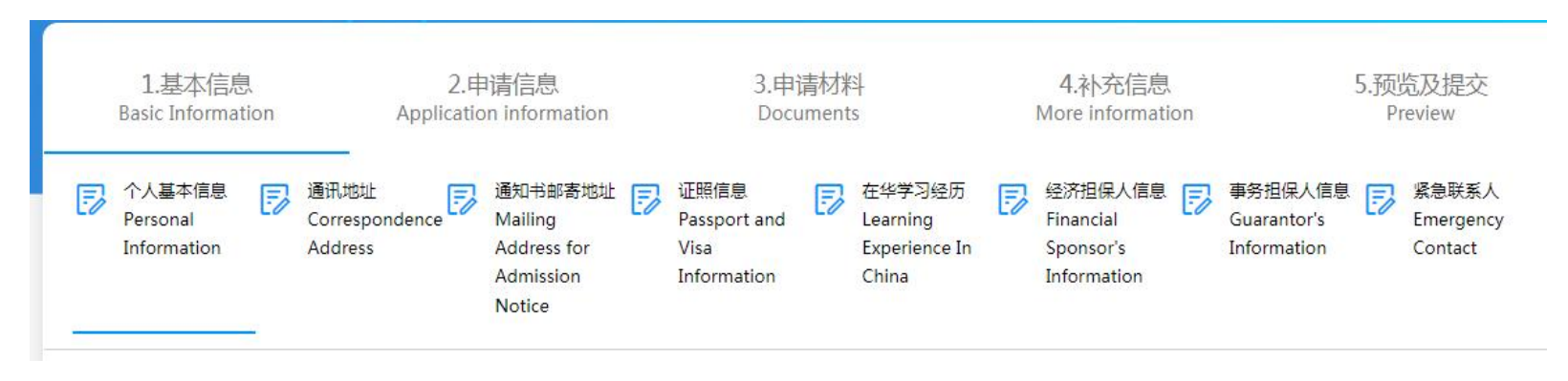

#### Step 5 Fill in all required information and Complete full application, Upload required documents, then submit

## \* Guidance for part of the information filling

Only Red Mark "\*" parts needs to be filled

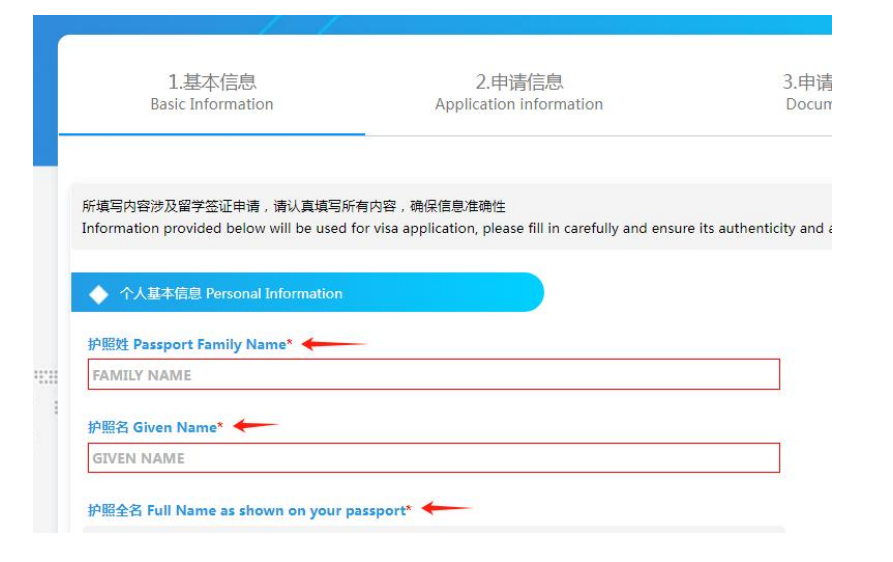

### 1. Mailing address: Choose Self pick up

| ◆ 通知书邮寄地址Mailing Address for Admission Notice                                                    |                                                                                                    |
|--------------------------------------------------------------------------------------------------|----------------------------------------------------------------------------------------------------|
| 邮寄地址填写说明:请确保邮寄地址(必须包含收件人姓名、联系电话<br>Please note: Please make sure the postal address you provided | f、详细地址、城市.国家和邮编内容 ) 三至六个月内有效 , 以便接受录取通知书、签证申请表等重要文件<br>f is valid in at least 3 months in order to receive all admission documents successfully. |
| <ul> <li>与本国家庭通讯地址相同 The same as home address</li> <li>● 自取 I will pick up by myself</li> </ul>  | ○ 与申请人当前联系方式相同 The same as the current postal address                                                                                            |
| 收件人地址 Detailed Address *<br>自取 / Pick up                                                         |                                                                                                    |

### 2. Fill in information based on your actual experience, If you choose YES, then Choose X1 or X2 as Visa type

| ◆ 在华学习经历Learning Ex                               | perience In China                                                                                            |
|---------------------------------------------------|----------------------------------------------------------------------------------------------------|
| 说明:目前在中国境内的申请者 。<br>Note: Applicants currently in | 需要在上传护照栏目提交签证页、居留许可页以及入境章页<br>China need to submit the visa page, residence permit page and entry stamp page |
| 是否曾经或当前在中国学习 Hav<br>currently?*                   | e you studied or whether studying in China 当前是否在中国 Whether in China now?*                                    |
| Yes No                                            | 在华学习院校 The institution in China that you have studied in                                                     |
| 签证类型 Visa Type                                    | 签证到期时间 Expiry Date                                                                                           |
| X2短期 X2 Visa                                      | ✓ When will your current visa expire                                                                         |
| 在华学习期限 Duration of stud                           | dy in China                                                                                                  |
| Start of study in China                           | Deadline to study in China                                                                                   |

## 3. Financial Sponsor's Information: China Scholarship Council

Guarantor's Information: Wangshan, Lanzhou University, 0931-8914290, interadmission@lzu.edu.cn

| 姓名<br>Name          | 关系<br>Relationship                     | 国籍<br>Nationality           | 单位名称<br>Work Place            | 职业<br>Occupation | 联系电话<br>Phone/Mobile | 联系邮箱<br>Email                 | 添加 Ac |
|---------------------|----------------------------------------|-----------------------------|-------------------------------|------------------|----------------------|-------------------------------|-------|
| csc                 | 老师 Teacher                             | 中国 China                    | China Scholarship Co<br>uncil | 教师 Teacher       | 01066093900          | interadmission@lzu.edu.<br>cn | 1     |
|                     |                                        |                             |                               |                  |                      |                               |       |
|                     |                                        |                             |                               |                  |                      |                               |       |
|                     |                                        |                             |                               |                  |                      |                               |       |
|                     |                                        |                             |                               |                  |                      |                               |       |
|                     |                                        | *0                          |                               |                  |                      |                               |       |
| 事务担保人               | 信息Guarantor's In                       | formation * ⑦               |                               |                  |                      |                               |       |
| 事务担保人               | 信息Guarantor's In                       | formation * 🥐               | -616                          | <b>TT.</b> II.   | THE STATE            | The st Art                    |       |
| 事务担保人<br>姓名<br>Name | 信息Guarantor's In<br>关系<br>Relationship | formation * ⑦<br>单位<br>Work | 这个称<br>EPlace (               | 职业<br>Decupation | 联系电话<br>Phone/Mobile | 联系邮箱<br>Email                 | 添加 Ad |

### 4. Major information:

## **Reference Type: Choose Self Recommend**

## Whether apply scholarship: Choose No

|                                                                                                    | nformation                                                                                                    |                                             |  |  |
|----------------------------------------------------------------------------------------------------|----------------------------------------------------------------------------------------------------|---------------------------------------------|--|--|
| 专业 Course                                                                                                |                                                                                                    | 授课语言 Teaching Language<br>English & Chinese |  |  |
|                                                                                                    |                                                                                                    |                                             |  |  |
| 学历 Degree                                                                                                |                                                                                                    | 学院 College                                  |  |  |
| General Scholar                                                                                          |                                                                                                    | and many                                    |  |  |
| 入学年份 Entry Year*                                                                                         |                                                                                                    | 学习期限 Study Duration*                        |  |  |
| 2024                                                                                                    | Autumn                                                                                                    | 2024/08/01-2024/09/01                       |  |  |
| 招生项目 Enrollment Ca<br>China University Prog                                                              | tegory<br>ram (Type B) - Summer School International                                                                                       |                                             |  |  |
| 招生项目 Enrollment Ca<br>China University Prog                                                              | tegory<br>ram (Type B) - Summer School International<br>修改学习考                                                                              | <u>≣₩</u> Change Course                     |  |  |
| 招生项目 Enrollment Ca<br>China University Prog<br>推荐类型 Reference Typ                                        | tegory<br>ram (Type B) - Summer School International<br>修改学习者                                                                              | <u>≣₩</u> Change Course                     |  |  |
| 招生项目 Enrollment Ca<br>China University Prog<br>推荐类型 Reference Typ<br>自荐 Self Recommend                   | tegory<br>ram (Type B) - Summer School International<br>修改学习者<br>e <sup>*</sup><br>ation v                                                 | <u>ছ₩</u> Change Course                     |  |  |
| 招生项目 Enrollment Ca<br>China University Prog<br>推荐类型 Reference Typ<br>自荐 Self Recommend                   | tegory<br>ram (Type B) - Summer School International<br>修改学习者<br>e <sup>*</sup><br>ation v                                                 | <u>≣uk</u> Change Course                    |  |  |
| 招生项目 Enrollment Ca<br>China University Prog<br>推荐类型 Reference Typ<br>自荐 Self Recommend                   | tegory<br>ram (Type B) - Summer School International<br>修改学习<br>e <sup>*</sup><br>ation v                                                  | ছ <u>₩</u> Change Course                    |  |  |
| 招生项目 Enrollment Ca<br>China University Prog<br>推荐类型 Reference Typ<br>自荐 Self Recommend<br>是否申请奖学金 Whethe | tegory<br>ram (Type B) - Summer School International<br>修改学习者<br>e*<br>ation<br>r to apply for a scholarship? <u>奖学金须知 Scholarship not</u> | <u>⊊₩</u> Change Course                     |  |  |

## 5. Documents upload

# These 3 are mandatory documents

| 护照 Valid passport *                    | Scan To Upload 扫码上传 Cho | oose File 上传 |
|----------------------------------------|-------------------------|--------------|
|                                        |                         |              |
| 最高学历证明 Graduate certificate *          | Scan To Upload 扫码上传 Cho | oose File 上传 |
|                                        |                         |              |
| 最高学历成绩单 Highest academic transcripts * | Scan To Upload 扫码上传 Cho | oose File 上传 |
|                                        |                         |              |
| 体检报告 Medical report                    | Scan To Upload 扫码上传 Cho | oose File 上传 |
|                                        |                         |              |
| 学习计划 Study plan                        | Scan To Upload 扫码上传 Cho | oose File 上传 |